### 高真空鍍膜系統 操作手册

(High Vacuum Deposition System)

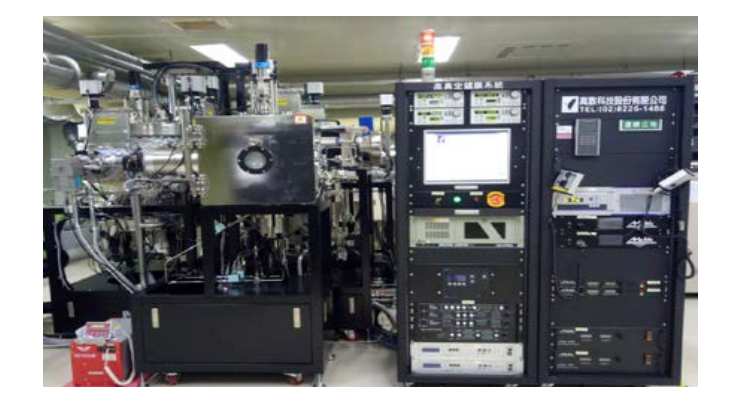

### 準備事項

- 檢查水、氣、電供應,以及設備狀態(燈號)是否正常。(綠燈正常、紅燈異常、黃燈 製程中)。
- 2 檢查氣體(H2)警報器是否正常。(綠燈正常、黃燈警告、紅黃燈危險疏散。)
- 確認機台目前標示為運轉正常,前一位使用者已結束操作,並將指示牌換至「使用 中」。
- 4. 刷卡登錄系統,等待硬體連線測試正常,按Login鍵,進入權限登入畫面,輸入User name 和 Password。
- 5. 檢查Pumping視窗下,各腔體抽氣狀態均在Auto On模式。
- 6. 檢查各腔體待機真空值及膜厚計之石英振盪片健康度,是否在正常範圍。

| 腔體代碼      | CH0                   | CH1                     | CH2                   | CH3                   |
|-----------|-----------------------|-------------------------|-----------------------|-----------------------|
| 腔體名稱 傳送腔體 |                       | 電子束蒸鍍腔體                 | 離子濺鍍腔體                | 樣品取放腔體                |
|           | (Transfer)            | (E-gun)                 | (Sputter)             | (Load & Clean)        |
| 搭配Pump    | Dry & Cryo Pump       | Dry & Cryo Pump         | Dry & Cryo Pump       | Dry & Turbo Pump      |
| 待機真空值     | 10 <sup>-8</sup> torr | 10 <sup>-8</sup> torr   | 10 <sup>-8</sup> torr | 10 <sup>-6</sup> torr |
| 可製程真空值 無  |                       | < 5.0E-07 torr          | < 5.0E-07 torr        | < 5.0E-05 torr        |
| 膜厚計(圖22)  | 無                     | Dep $1 \cdot 2 \cdot 3$ | Dep4                  | 無                     |
| 備註:膜厚計之   | 之石英振盪片(6M             | Hz)健康度90%以下的            | 時,請通知管理員              | 更换。                   |

### CH3 (Load)

#### 使用限制

- 1. 試片不可含光阻。
- 2 CH3真空值需低於 5\*10<sup>5</sup>torr後,才可將試片傳送至其他腔體。
- 3. 可使用6吋、4吋或2吋之晶片。若是破片,必需固定於破片夾持盤上,或以真空膠帶 牢貼於完整晶片上。

### 破真空

- 1. 在Control主視窗(圖1),點選 CH3 鍵,進入CH3 Clean Load視窗(圖2)。
- 2. 點選Auto pumping OFF鍵,然後點選 幕™關閉高真空閥門,出現"MV3 Turn Off?" 視窗,請按 是。(閥門綠色代表開啟,灰色代表關閉)
- 4. 當CH3腔體出現 [IATM] 訊息,表示破真空完成。此時大氣偵測器讀值,會由-98(緣字)上升至+0.1(紅字)左右,系統並會發出鈴響。

#### 取放試片 (共有三個晶片載座)

- 1. 在Control主視窗(圖1),點選 diada 鍵,出現CH3 Holder(clean)視窗(圖5)。
- 2 選擇Wafer載座(W1~W3),例如:取出W1,請點選 W1-Door(呈現綠色),按 Go再按是,此時W1載座將旋轉至腔門處。(其他載座依此類推。)
- 3. 開啟腔門,取出Wafer載座,將晶片欲鍍面朝下放入載座。
- 4. 若只有一片樣品時,另外兩個載座,也必須放置檔片(完整晶片)遮蓋,現場有提供。

### 抽真空

- 1. 檢查三個載座都有試片後(重要),關上腔門,在CH3 Clean Load視窗(圖2)下,點選 Auto pumping ON 鍵,開始自動抽真空。
- 2. 俟腔體真空值<5\*10<sup>5</sup>torr後,才可將試片傳送至其他腔體,或執行ICP Clean。

### 樣品傳輸

- 1. 在Control主視窗(圖1),點選 Transfer 選擇視窗(圖6)。
- 2 點選Wafer載座開始傳送位置, Form 選擇 CH3-Load。
- 3. 點選Wafer載座傳送目標位置, To 選擇 CH1-E-Gun 或 CH2-Sputter。
- 4. 三組Wafer載座, Select 都打勾√。按 Go 執行,出現傳輸對話視窗,按 是 確認。
- 5. 此時Control主視窗會顯示即時晶片傳輸情形,待W1~W3全部移至目標位置後,傳送即完成。

### CH3 (RFICP Clean)

### Ion Source參數

- 1. 在CH3 Clean Load視窗(圖2),點選 / 歸啟 Ion Source參數視窗(圖7)。
- 2 點選 Edit 確認 Ion Source參數內容。此參數未開放user自行設定,若需新增Ion Source參數,請連絡機台管理員。

### Recipe参數

- 1. 在  **Recipe** 視窗下,點選 CH3-Clean/Load 鍵,開啟Clean參數視窗(圖8)。
- 2 選擇所需之製程參數,並修改所需之製程時間Delay(sec)與 Ion Source參數。
- 3. 再按右上方 Save 鍵储存。

#### 自動操作 (Process)

- 1. 確認離子源控制器模組(圖9)電源已開啟。
- 2. 在Control主視窗(圖1),點選 Process 鍵,或於CH3 Clean Load視窗(圖2),點選 Process 鍵,開啟CH3-Process視窗(圖11)。
- 3. 選擇已設定储存(Save)之製程參數,點選 GO鍵,開始製程。
- 此時系統會出現"存取自動製程檔案訊息"視窗,檔案名稱系統會預設執行製程日期 及時間,直接點選存檔即可。
- 5. 此時可打開CH3腔體觀測視窗,觀察離子源情形。(請戴護目鏡,並隨手關閉視窗。)
- 6. 若須中斷製程,直接按 Abort 即可。
- 7. 製程結束,等待抽廢氣5~10mins後,再破真空。或等抽廢氣3~5 mins後,腔體真空值 低於5\*10<sup>5</sup>torr,再將試片傳送至其他腔體,接續其他製程。

### CH1 (E-GUN)

#### 使用限制

- 1. 氢化物及氧化物材料,未開放使用。
- 2 若需進行載台升溫,請聯絡管理員。
- 3. 為維持設備高真空,目前未開放使用者自行更換靶材及石英振盪片。
- 4. 若使用者發現坩鍋內的材料剩餘不到一半(坩鍋容量12cc),以及膜厚計(石英振盪片) 之健康度低於90%時,請通知管理員,並登記於紀錄表備註欄,以提醒其他使用者。

### 手動操作(以E-GUN1為例進行操作與說明)

(準備)

- 1. 確認試片已傳送至CH1腔體。
- 2 再開啟 E-GUN1之電子束電源供應器 (需熱機10分鐘,方可使用),以及Sweep控制器電源。(圖12)
- 3. 確認膜厚計(Dep3)功能正常, Crystal健康度>90%。

(參數設定)

- 1. 在Control主視窗(圖1),點選 CH1 鍵,進入CH1-EGun視窗(圖3)。
- 2. 點選 **Dep3(上方)** 鍵,開啟 CH1-Dep3參數視窗(圖13)。
- 3. 點選 Edit 選擇 材料參數,按 Load 載入。再至 Active下,確認載入參數,並設 定所需的THK(KA)及 Rate(A/s)。

- 4. 點選 EGun1 Pocket選擇視窗(圖14)。
- 5. 在空格 □ 處填入材料編號,按 Go 執行。並於CH1-EGun視窗(圖3),確認目前顯示之坩鍋材料,是否為剛才所載入之材料。
- 6. 設定Sweep模式,在空格 道 處,填入對應之材料編號。
  例如: 1.Ge 之Sweep設定 1、 2.Ti 之Sweep設定 2,依此類推。惟建議 4.Ta 之Sweep設定 7。(Sweep 1~6 形狀為 spiral, Sweep 7形狀為 dot。)
- ★ 材料之Sweep設定、使用功率及鍍率等參數,請參考機台端之EGUN參數表。

(執行)

- 1. 開啟轉盤, Rotary(10rpm)按ON键。
- 2. E-GUN1 Source, HV Control 按 ON 鍵, 開啟高壓 (8KV)。
- 3. E-GUN1 Source, FIL Control 按 ON 鍵。(此時 0mA)
- 4. FIL Control下,設定 E-Gun PWR%。(由 1%開始慢慢調升POWER)
- 5. 打開CH1觀測視窗,觀察坩鍋內之材料熔解情形,以及電子束的對準位置。(請戴 護目鏡,並隨手關閉視窗。)
- 6. 若需調整電子束的對準位置,請將Sweep掃描器(圖15)切換至手動模式,並搭配控制器搖桿進行位置調整。(使用完畢,請將搖桿推回原點並歸位,並將Sweep切換回Remote模式。)
- 7. 待預熔完成,降低POWER。
- 8. 打開 SHE1開始鍍膜,膜厚計會自動連線。(若要固定鍍率,再按Auto Rate鍵。)
- 9. 製程中,請隨時觀察電流與鍍率及坩鍋狀態之變化,並調整電子束的對準位置。 同時請注意Cryo Pump溫度**需低於50K。(若達50K時,系統會自動終止製程。)**
- 10. 當快達所需厚度前,可慢慢降低POWER。當到達設定厚度時,系統會自動關閉 Shutter,並自動將E-Gun PWR%設定至o(%)。
- 11. 待電流緩慢下降至o mA,將FIL Control按 OFF 鍵關閉,以及HV Control按 OFF 鍵關閉。
- 12. 關閉轉盤, Rotary(rpm) 按 OFF 鍵。
- 13. 製程結束,等待抽廢氣及降溫(<40°C),再抽氣10~20分鐘(依鍍膜厚度而定)。
- 14. 先關閉電子束電源供應器(散熱至少5分鐘),以及Sweep控制器電源。
- 15. 再將試片傳送至CH3-Load腔體,再破真空,取出試片。

#### 自動操作(PROCESS) (以E-GUN 1 為例進行操作與說明)

(準備)

- 1. 確認試片已傳送至CH1腔體。
- 2 再開啟 E-GUN1之電子束電源供應器 (需熱機10分鐘,方可使用),以及Sweep控制器電源。(圖12)
- 3. 確認膜厚計(Dep3)功能正常, Crystal健康度>90%。

(參數設定)

- 1. 在 **Recipe** 視窗下,點選 CH1-E-Gun 鍵,開啟 E-GUN參數視窗(圖16)。
- 2 選擇所需之製程參數,並修改所需之Dep Rate(A/s)及厚度(KA)。
- 3. 再按右上方 Save 鍵储存。若需新增參數,請連絡機台管理員。

(執行)

- 1. 在Control主視窗(圖1),點選 CH1 功能鍵,進入CH1-EGun視窗(圖3)。
- 2. 點 選 Process 鍵,開啟CH1-Process視窗(圖17)。
- 3. 選擇所需之製程參數,點選 GO 開始製程。
- 此時系統會出現"存取自動製程檔案訊息"視窗,檔案名稱系統會預設執行製程日 期及時間,直接點選存檔即可。
- 5. 製程中,請打開CH1觀測視窗,觀察坩鍋內之材料熔解情形,以及電子束的對準 位置。(請戴護目鏡,並隨手關閉視窗。)
- 6. 若需調整電子束的對準位置,請將Sweep掃描器(圖15)切換至手動模式,並搭配控制器搖桿進行位置調整。(使用完畢,請將搖桿推回原點並歸位,並將Sweep切換回Remote模式。)
- 7. 若須中斷製程,直接按Abort即可。
- 8. 製程結束,等待抽廢氣及降溫(<40°C),再抽氣10~20分鐘(依鍍膜厚度而定)。
- 9. 先關閉電子束電源供應器(散熱至少5分鐘),以及Sweep控制器電源。
- 10. 再將試片傳送至CH3-Load腔體,再破真空,取出試片。

### CH2(SPUTTER)

### 使用限制

- 1. 不開放通氧製程,可進行通氮製程。
- 2 若需進行載台升溫,請聯絡管理員。
- 3. Gun1放置Al(或Ta)靶、Gun2放置Ni靶、Gun3放置Ti靶。
- 4. Gun1&3使用DC1,Gun2使用DC2。
- 5. 為維持設備高真空,目前未開放自行更換靶材及石英振盪片。
- 若使用者發現膜厚計(石英振盪片)之健康度低於90%或需更換靶材時,請通知管理員,並登記於紀錄表備註欄,以提醒其他使用者。

### 自動操作 (以GUN 3 Ti為例進行操作與說明)

(準備)

- 1. 開啟DC1電源供應器電源(圖18)。
- 2. 確認GUN3的Cable接點,無短路。(以電錶量測)
- 3. 確認DC1之Cable線,接在GUN3 Ti靶的位置。
- 4. 確認膜厚計(Dep4)功能正常, Crystal健康度>90%。

#### (參數設定)

- 1. 在 **Recipe** 視窗下,點選 CH2-Sputter 鍵,開啟Sputter參數視窗(圖19)。
- 2 選擇所需之製程參數,並修改Delay時間及厚度(KA)。
- 3. 再按右上方 Save 鍵储存。若需新增參數,請連絡機台管理員。

★ 靶材之使用功率及鍍率等參數,請參考機台端之SPUTTER參數表。

(執行)

- 1. 在Control主視窗(圖1),點選 CH2 鍵,進入CH2-Sputter視窗(圖4)。
- 2 點選 **DC1** 鍵,開啟DC1視窗(圖20)。(可觀察電壓電流)
- 3. 點 選 Process 鍵,開啟CH2-Process視窗(圖21)。
- 4. 選擇所需之參數名稱,點選 GO 開始製程。
- 5. 此時系統會出現"存取自動製程檔案訊息"視窗,檔案名稱系統會預設執行製程日期 及時間,直接點選存檔即可。
- 6 製程中,請打開CH2腔體視窗,觀察是否有電漿產生。(請戴護目鏡,並隨手關閉 祝窗。)
- 7. 若須中斷製程,直接按Abort即可。
- 8. 製程結束,等待抽廢氣及降溫(<40°C),再抽氣10~20分鐘(依鍍膜厚度而定)。
- 9. 關閉DC1電源供應器(散熱至少5分鐘)。
- 10. 將試片傳輸至CH3-Load腔體,再破真空,取出試片。

### 完成、登記

- 1. 製程結束,刷卡登出。(製程中暫時離開,按 EXIT 權限登出)
- 2 將指示牌換至「運轉正常」。
- 3. 完成使用紀錄表登記(含預約序號)。

### 異常情形處理

1. Ion Source登錄連線異常

若不使用CH3 RFICP Clean功能,可至Alarm視窗(圖10),點選 BZ Reset 消除警報, 點選 Clear Message 清除警報訊息,即可繼續進行其他實驗。

2. Dep1或Dep2異常

若不使用CH1 E-Gun共鍍,可至Alarm視窗(圖10),點選 BZ Reset 消除警報,點選 Clear Message 清除警報訊息,即可繼續進行其他實驗。

3. 冷卻水異常

請至冷卻水進水端,檢查水壓是否正常。若否,請暫停實驗並通知機台管理員或 廠務人員。

- 4. 氣體(H2)警報器(圖23)
   警報顯示燈號及濃度:綠燈正常、黃燈警告(H2濃度達125ppm以上)、紅黃燈危險(H2濃度達250ppm以上)。
  - (1).顯示黃燈時,請立刻關閉氣體(H2)進氣閥,停止製程。
  - (2).顯示紅黃燈時,蜂鳴器會作響,請人員立刻撤離現場。
  - (3).以上均請通知機台管理員或廠務人員。

### 附圖

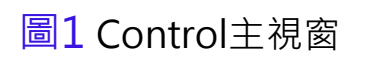

| Control Recipe Para-<br>Meter Status<br>Dep3-上方 THK(KA): 3.533<br>Dep3-L方 Rate(A/sec): 0.00<br>Dep1-LE1 THK(KA): 15.883                                                                                                    | Record Amin. CH2<br>CH2<br>Sputter                                                                     | Exit         Pumping         Process         Curve           Chamber Pressure-Torr         Dep3(L:57)         Dep3(L:57)           Load(3):         1.0E-07         Dep14:1         Dep24           Transfer(0):         5.1E-08         EGunt         Pocket                                                                                                    | 虚線區:<br>2 各腔體真空               |
|----------------------------------------------------------------------------------------------------|----------------------------------------------------------------------------------------------------|----------------------------------------------------------------------------------------------------|-------------------------------|
| Dep1-E1 Rate(A/sec):         0.02           Dep2-E2 THK(KA)         -0.033           Dep2-E2 Rate(A/sec):         0.00           Heater(C):         21           OFF         Off           Rotary(rpm):         0           OFF         Gent HV(KV):           E-Gunt HV(KV):         0           OFF | CH1<br>E-Gun                                                                                           | CH2(Souter)-Status<br>Dep4 THK(KA) 0876<br>Dep4 Rate(A/sec) 000<br>Heater(C): 21 OFF<br>Rotary(pm): 0 OFF<br>Rt1<br>Ar(scm): 0.0 OFF                                                                                                    | 點選CH3 →<br>點選CH1 →<br>點選CH2 → |
| E-Gun1 PWR(%): 0.0<br>E-Gun1 PwR(%): 0.0<br>E-Gun1 PwR(%): 0.0<br>E-Gun2 HV(KV): 0.0<br>E-Gun2 FIL(mA): 0<br>E-Gun2 PWR(%): 0.0<br>F-Gun2 PWR(%): 0.0                                                                                                    | CH3(Clean)-Status<br>Rotary(rpm): 0 OFF<br>Ar: 0.0 OFF<br>H2: 0.8 OFF<br>Beam mAnps: 0<br>ACC mAmps: 0 | O2(sccm) :         0.0         OFF         DC2           N2(sccm) :         0.0         OFF         APC2           Pres(mTorr) :         1         APC0         Helder           Posi(%) :         1000         OFF         CH2           DC1(W) :         0         OFF         DC2(W) :         O           DC2(W) :         0         OFF         Ion           DF(W) :         0         OFF         Ion | 點選CH3 Ho<br>點選Transfer        |
| E-Gun2 Sweep: 1<br>SHE1 SHE2                                                                                                    | RF Power : 0 Manual<br>Emission mAmps : 0 Gas<br>Discharge Beam                                        | KH (W)         O         OFF         Indiaer           SH51         SH52         SH53         CH3         Process           3/27/2019_10:27:37         Robot         Transfer                                                                                                    | 1                             |

| 虛線區:<br>各腔體真空值(torr)                               |
|----------------------------------------------------|
| 點選 <mark>CH3</mark> →圖2<br>點選 <mark>CH1</mark> →圖3 |
| 點選CH2 →圖4                                          |
| 點選CH3 Holder→圖5                                    |

**→**圖6

# 圖2 CH3 Clean Load 視窗

| 5/6/2019_9:58:21           | Recipe                   | Control     | Pumping | CH1 CH2    |                                                        |
|----------------------------|--------------------------|-------------|---------|------------|--------------------------------------------------------|
| Rotary(rpm): OFF           | Recorder(1sec)           |             |         | lon        | 點選 Ion → 圖 7                                           |
| W1 W2 W3 G<br>1.8E-07 Torr | Count 343                | STOP        |         | Process    | 點選Process →圖 11                                        |
| <b>A</b>                   | Ion Source<br>Name: Ti-C | lean-ACC250 |         |            |                                                        |
|                            | Ar.                      | 10.0        | 0.0     | Mode       |                                                        |
| Ar                         | H2:                      | 0.0         | 1.5     | Auto       | □ 破百空:點躍 <u>Sten</u> ·1→2→3。                           |
| Ion Ar_3                   | Ar-N:                    | 10.0        | 1.6     | Manual     |                                                        |
|                            | Beam mAmps:              | 100         | 0       |            |                                                        |
| H2_3                       | Beam Volts:              | 400.0       | 0.0     | Discharge  | (Auto off $\rightarrow$ MV3 off $\rightarrow$ VV3 off) |
| L <u> </u>                 | ACC mAmps:               | 82          | 0       |            |                                                        |
| 2 V RV3                    | ACC Volts:               | 250.0       | 0.0     | Beam       |                                                        |
|                            | RF Power:                | 100         | 0       | Ion Time   | 抽直空:點撰Step4。                                           |
|                            | Emission mAmps:          | 150         | 0       | 0          |                                                        |
| ТВЗ                        | Emission Volts.          | 100.0       | 0.0     | 0          |                                                        |
|                            | Discharge Amps:          | 1.00        | 0.00    | 0          | (Auto ON)                                              |
| Normal B FV3               | Filament Amps:           | 0.00        |         | PRC.       | (1100011)                                              |
| 1.0E-02 Torr               | Filament Volts:          | 0.0         |         |            |                                                        |
|                            |                          |             |         | Ion Source |                                                        |

# 圖3 CH1 E-Gun視窗

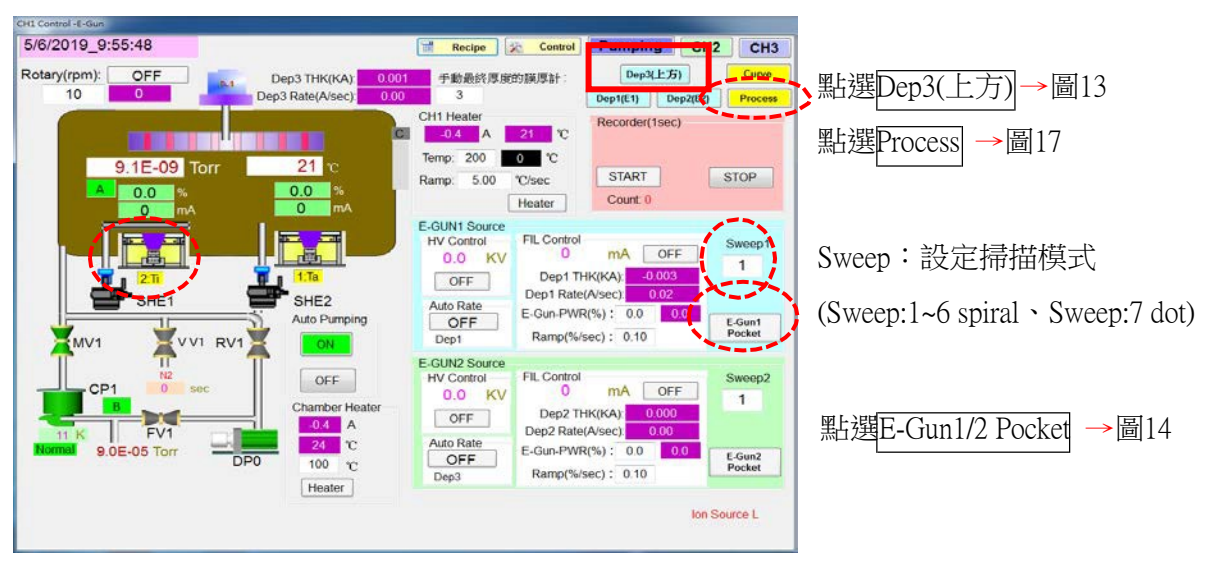

# 圖4 CH2 Sputter視窗

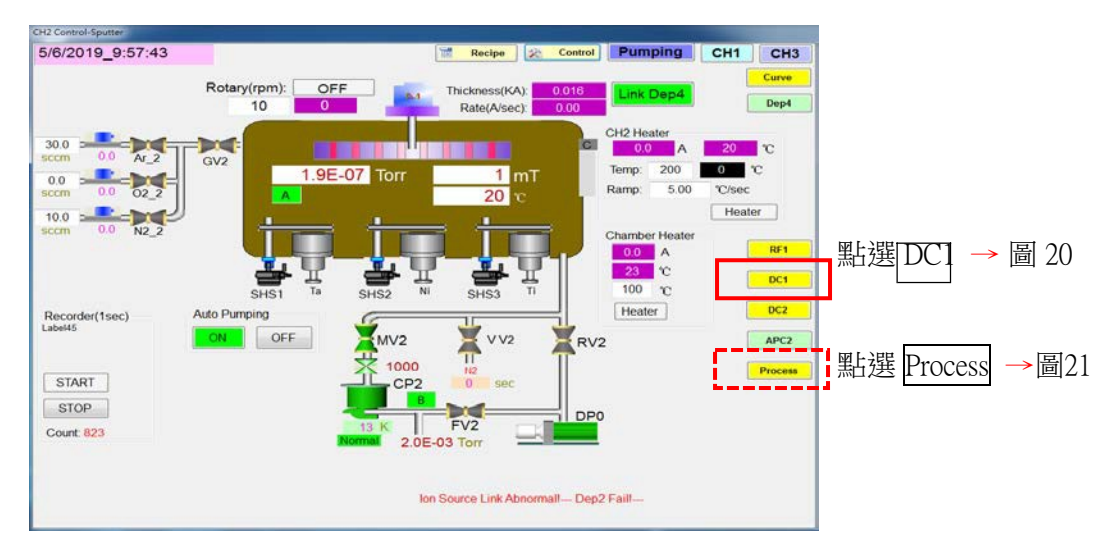

# 圖5 CH3 Holder(clean)對話視窗

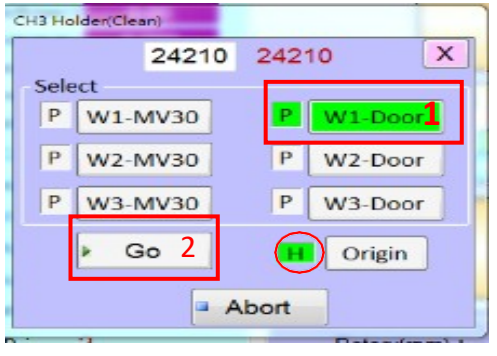

點選Step:1→2。(W1載座旋轉至腔門口)

# 圖7 Ion Source參數視窗

# 圖6 Transfer選擇視窗

| CH3-W1             | CH0-W1     | CH1-W1                | CH2-W1  |
|--------------------|------------|-----------------------|---------|
| CH3-W2             | CH0-W2     | CH1-W2                | CH2-W2  |
| CH3-W3             | CH0-W3     | CH1-W3                | CH2-W3  |
| Load               | Transfer   | E-Gun                 | Sputter |
| From<br>3:CH3-Load | m<br>1 1 2 | To<br>2.CH2-Sputter 2 | Select  |
| - <u>-</u> 4       |            |                       | w2      |

# 圖8 CH3 Load/Clean參數視窗

| CH3 | Control -Clean      |             |                       |             |        |             |         |          |             | lecipe   |                |               |                   |             |              |      |               |          |
|-----|---------------------|-------------|-----------------------|-------------|--------|-------------|---------|----------|-------------|----------|----------------|---------------|-------------------|-------------|--------------|------|---------------|----------|
|     | In Course 10 10 150 |             |                       | 12.00       | sipe   | 2 Control   | Pumping | CH1      | CH2         |          |                | Para-         | n Main-           | Login       |              |      | CHA           |          |
| 1   | Edit Active         |             |                       | X           | ec)    |             |         |          | Curve       | 20 Cont  | ol 📰 Recipe    | a meter       | Record A tenance  | Setup       | Alarm        | Exit |               |          |
|     | 13:Ti-Clean-ACC250  |             |                       |             | 100    |             |         | -        |             | CH1-E-C  | iun CH2-Sputte | CH3-Clean/Loa | d Process         |             |              |      |               | $\frown$ |
|     | Name: T.C           | loan ACC250 |                       |             |        |             |         |          | Ion         | Char     | 2501/ 00coc    | Note          | Clean 250V 90coc  | BacoBroco   | 5 0E 05      | Torr | Stan: 9       | Pelsavo  |
| ١.  | riania. Inc.        | 40.0        | Contractor on America | 450         |        | STOP        |         | · · · ·  |             | 1.Colean | 2007-90985     | Note.         | Ciean 2004-90sec  | Daserress   | ILE: 0.01-00 | TUIT | onep. o       | Clacare  |
|     | AL.                 | 10.0        | Emission mamps.       | 100         |        |             |         |          | - Inclusion |          | Command        | Number        | Value1            | Unit1       |              |      |               |          |
|     | H2.                 | 0.0         | Emission voits.       | 100         |        |             |         |          |             | ► 0      | 0:Load-Para    | Ion Parameter | 3:Ti-Clean-ACC250 |             |              |      |               |          |
|     | AFIN                | 10.0        | Discharge Amps.       | 1           |        |             |         |          |             | 1        | 2 Rotary       |               | 10                | rpm         |              |      |               |          |
|     | Beam mAmps.         | 100         | Start Ar.             | 10.0        |        |             |         |          |             | 2        | 3:Delay        |               | 10                | sec         |              |      |               |          |
|     | Beam Vots:          | 400.0       | Start H2              | 0.0         |        |             |         |          |             | 3        | 1:Source       | 2.Mode        | 0:Auto            | _           |              |      |               |          |
|     | ACC mAmps:          | 82          | Start RE Power        | 100         | T-C    | lean-ACC250 |         |          |             | 4        | 1:Source       | 0:Discharge   | 1:ON              | _           |              |      |               |          |
|     | ACC Vots:           | 250.0       | OL IT T               | 0           | Ar     | 10.0        |         | Mode     |             | 5        | 3.Delay        | 10            | 20                | sec         |              |      |               |          |
|     | RF Power.           | 100.0       | start time:           | 3           | 12     | 0.0         | 0.0     | ALLEO    | Gas         | 6        | 1.Source       | 1:Beam        | 100               |             |              |      |               |          |
|     |                     |             |                       |             | - NI:  | 10.0        | 1.0     | Manual   |             | 0        | 3.Deay         | 0 Discharge   | 120               | sec         |              |      |               |          |
|     |                     | Load        | Save                  |             | and a  | 100         | 1.0     |          |             | 0        | 1:Source       | 1:Boam        | 0:055             | -           |              |      |               |          |
|     |                     |             |                       |             | alle - | 400.0       | 0       | Direb    |             | 5        | Tobarce        | 1.Deam        | 0.011             |             |              |      |               |          |
|     |                     |             |                       |             | UILS.  | 400.0       | 0.0     | Dische   | ange        |          |                |               |                   |             |              |      |               |          |
| L,  | -                   |             |                       | 400         | nps:   | 02          | 0       | Bea      | -           |          |                |               |                   |             |              |      |               |          |
|     | AMV3 AV             | V3          | rv3                   | ACC         | VOIIS. | 250.0       | 0.0     | 000      |             |          |                |               |                   |             |              |      |               |          |
|     | N2                  |             | Auto Pumping          | RF P        | ower.  | 100         | 0       | Ion Time |             |          |                |               |                   |             |              |      |               |          |
|     | 200                 | sec         | ON OFF                | Emission mA | mps:   | 150         | 0       | 0        |             |          |                |               |                   |             |              |      |               |          |
|     | TB3                 |             |                       | Emission    | Volts: | 100.0       | 0.0     | 0        |             |          |                |               |                   |             |              |      |               |          |
|     |                     |             | PO                    | Discharge A | mps:   | 1.00        | 0.00    |          | sec         |          |                |               |                   |             |              |      |               |          |
|     | Normal B FV3        |             |                       | Filament    | mps:   | 0.00        |         |          |             |          |                |               |                   |             |              |      |               |          |
|     | 1.0E-02 Ion         | _           |                       | Filament    | Volls: | 0.0         |         |          |             |          |                |               |                   |             |              |      |               |          |
|     |                     |             |                       |             |        |             |         | i i      | on So       | + INC    | - DEC          | Insert        | Delete            | Reload Para | meters       | Rec  | ipe: 👔 Copy 1 | 📇 Paste  |

### 圖9 離子源控制器模組

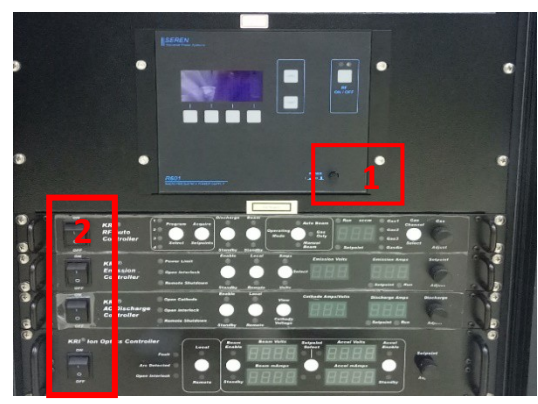

開啟1、2區電源。

# 圖11 CH3 Process 視窗

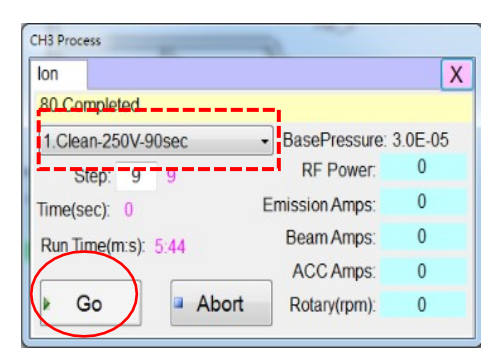

選擇製程參數,按Go執行。

# 圖13 CH1-Dep3參數視窗

| Dep3(EGun ++)  | 12:38              |                 |      |  |  |  |  |  |  |  |  |
|----------------|--------------------|-----------------|------|--|--|--|--|--|--|--|--|
| Active Edit    |                    |                 | X    |  |  |  |  |  |  |  |  |
| 2:E1-211 •     |                    |                 |      |  |  |  |  |  |  |  |  |
| Name:          | E1-2Ti             |                 |      |  |  |  |  |  |  |  |  |
| Density:       | 4.50               | Max Power:      | 20.0 |  |  |  |  |  |  |  |  |
| Z-Factor:      | 0.63               | Min Power:      | 0.0  |  |  |  |  |  |  |  |  |
| Tooling:       | 178                | IT(0.01S):      | 300  |  |  |  |  |  |  |  |  |
| Thickness(KA): | 1.000              | Rate(A/sec):    | 1.0  |  |  |  |  |  |  |  |  |
| Load Se        | Rate C             | ontrol(Source): | 1    |  |  |  |  |  |  |  |  |
| Copy -1        | Load Save Hate Con |                 |      |  |  |  |  |  |  |  |  |
|                | 100.00             |                 |      |  |  |  |  |  |  |  |  |

# 圖14 EGun1/2 Pocket選擇視窗

EGun2 Pocket

2

Go

Abort

Х

2 1. Ni 2. Ti

Pt
 Pd
 Cr

6. Si

| (2)     | 2     | Х |
|---------|-------|---|
|         | 1. Ge |   |
| 6 00    | 2. Ti |   |
| , G0    | 3. MO |   |
|         | 4. Ta |   |
| Abort   | 5. Co |   |
| - ADOIL | 6. Cr |   |

選擇2.Ti,鍵入2,按Go執行。

# 圖10 Alarm視窗

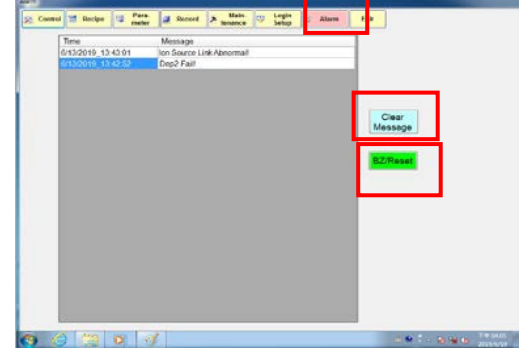

按BZ Reset清除警報,按Clear Message清除警報訊息。

圖12 電子束電源供應器及Sweep 制器電源

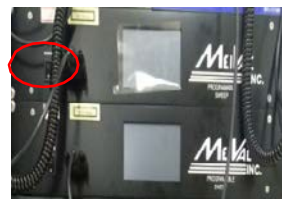

開啟電源(EGun1)。

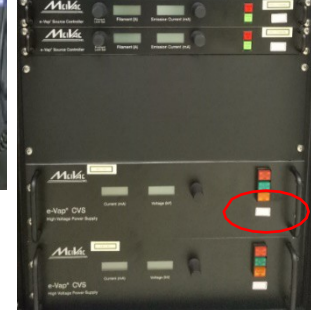

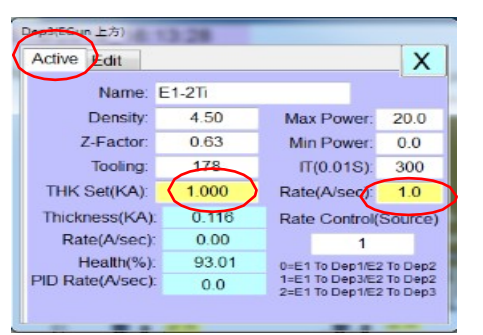

圖15 Sweep掃描器及控制搖桿

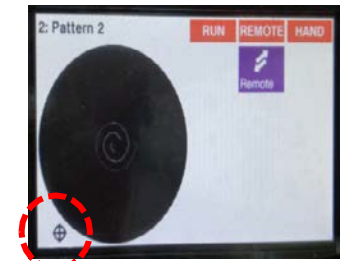

切換手動模式操作。

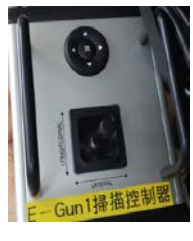

### 圖16 E-GUN參數視窗鍍

| 2.E1-21 | Π            | Note: Et        | 1-2Ti    | BasePres | sure: 5.0E-07 | Torr Ste | ep: 17 |      | Sa |
|---------|--------------|-----------------|----------|----------|---------------|----------|--------|------|----|
|         | Command      | Number          | Value1   | Unit1    | Mode          | Value2   | Unit2  | Ramp | ι  |
| 0       | 5:Load-Dep   | 2:Dep3(上方)      | 2:E1-2Ti |          |               |          |        |      | -  |
| 1       | 10:Material  | 0:E-Gun1        | 2        | Ti       |               |          |        |      |    |
| 2       | 6:Rotary     |                 | 10       | rpm      |               |          |        |      |    |
| 3       | 2:Sweep      | 0:E-Gun1        | 2        |          |               |          |        |      |    |
| 4       | 1:Source     | 0:E-Gun1        | 1:ON     |          | 0:Power       | 13.0     | %      | 0.10 | 9  |
| 5       | 7:Wait       | 1:E-Gun1        | 0.1      | +-%      | 0:Power       |          |        |      |    |
| 6       | 3:Delay      |                 | 30       | sec      |               |          |        |      |    |
| 7       | 1:Source     | 0:E-Gun1        | 1:ON     |          | 0:Power       | 15.0     | %      | 0.10 | 9  |
| 8       | 7:Wait       | 1:E-Gun1        | 0.1      | +-%      | 0:Power       |          |        |      |    |
| 9       | 3:Delay      |                 | 60       | sec      |               |          |        |      |    |
| 10      | 8:SH         | 0:SHE1          | 1:ON     |          |               |          |        |      |    |
| 11      | 1:Source     | 0:E-Gun1        | 1:0N     |          | 1:Dep-Rate    |          |        |      |    |
| 12      | 9:Dep-Rate   | 2:Dep3-Rtae(上方) | 0.3      | A/s      |               |          |        |      |    |
| 13      | 0:Wait-Thick | 2:Dep3(上方)      | 0.100    | KA       |               |          |        |      |    |
| 14      | 8:SH         | 0:SHE1          | 0:Close  |          |               |          |        |      |    |
| 15      | 1:Source     | 0:E-Gun1        | 1:0N     |          | 0:Power       | 0.0      | %      | 2.00 | 9  |
| 16      | 7:Wait       | 1:E-Gun1        | 1.0      | +-%      | 0:Power       |          |        |      |    |
| 17      | 1:Source     | 0:E-Gun1        | 0:OFF    |          | 0:Power       | 0.0      | %      | 0.10 | 9  |

選擇製程參數, 設定鍍率及厚度,按Save。

# 圖17 CH1-Process 視窗

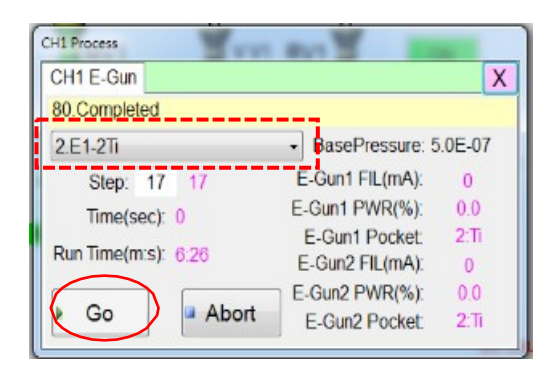

選擇製程參數,按Go執行。

# 圖19 Sputter參數視窗

## 圖18 DC1/2電源供應器電

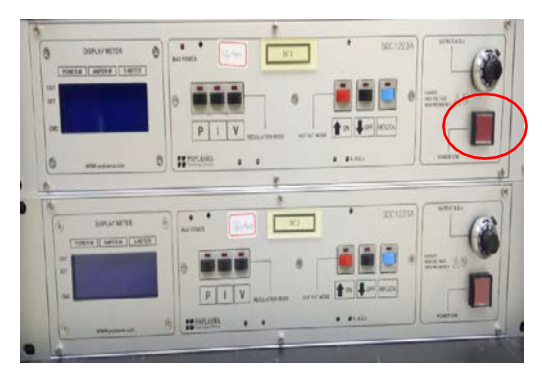

開啟電源(DC1)。

| Recipe  | -              |                |                    |                |                       |                |            |           |                    |                      |
|---------|----------------|----------------|--------------------|----------------|-----------------------|----------------|------------|-----------|--------------------|----------------------|
| 😥 Con   | itrol 📷 Recipe | Para-<br>meter | 🥔 Record 🅕 te      | Main-<br>nance | Login<br>Setup 🖾 Alam | n Exit         |            | CH1 C     | CH3 CH3            |                      |
| CH1-E-  | Cun CH2-Sputt  | er CH3-Clea    | an/Load Process    |                |                       |                | _          |           | $\frown$           |                      |
| D.D.CI  | N2 DC4 250m    |                | T CUN2 DC1         | 250m Bay       | Dressures 5.0E        | 07 <b>Terr</b> | Stop: 1    | 4         | Man Canal          | <b>避擇制积焱數,</b> 鉛完回度武 |
| 5.11-60 | DN3-DC1-350W   |                | NOLE. II-GONG-DOT- | 550W Da:       | seriessule. 0.0C-     |                | otep.      | -         | (Cloure)           | 医甲衣住多数 现在序及现         |
|         | Command        | Number         | Value1             | Unit1          | Mode                  | Value2         | Unit2      | Ramp      | Noit3              |                      |
| 0       | 6:Rotary       |                | 10                 | rpm            |                       |                |            |           |                    | 問,培Save。             |
| 1       | 5:Load-Dep     | 0:Dep4         | 1:Ti-G3-DC         |                |                       |                |            |           |                    | [1] JYSave           |
| 2       | 3:Delay        |                | 10                 | sec            | 0:No Wait Thick       |                |            |           |                    |                      |
| 3       | 0:MFC          | 0:Ar           | 30.0               | sccm           |                       |                |            |           |                    |                      |
| 4       | 2:APC          | APC2           | 6                  | mTorr          | 1:Pressure            |                |            |           |                    |                      |
| 5       | 7:Wait         | 4:APC          | 1                  | +-mTorr        | 1:Pressure            |                |            |           |                    |                      |
| 6       | 1:Source       | 1:DC1          | 1:ON               |                |                       | 350            | W          | 5.00      | W/s                |                      |
| 7       | 7:Wait         | 2:DC1          | 1                  | +-W            |                       |                |            |           |                    |                      |
| 8       | 3:Delay        |                | 180                | sec            | 0:No Wait Thick       |                |            |           |                    |                      |
| 9       | 8:SH           | 2:SHS3         | - 1iOpen           |                |                       |                |            |           |                    |                      |
| ▶ 10    | 3:Delay        |                | 20000              | sec            | 1:Wait Thickness      | 3.000          | KA         |           |                    |                      |
| 11      | 8:SH           | 2:SHS3         | 0:Close            |                |                       |                |            |           |                    |                      |
| 12      | 1:Source       | 1:DC1          | 1:ON               |                |                       | 20             | W          | 10.00     | W/s                |                      |
| 13      | 7:Wait         | 2:DC1          | 3                  | +-W            |                       |                |            |           |                    |                      |
| 14      | 1:Source       | 1:DC1          | 0:OFF              |                |                       | 0              | W          | 10.00     | W/s                |                      |
|         |                |                |                    |                |                       |                |            |           |                    |                      |
|         |                |                |                    |                |                       |                |            |           |                    |                      |
|         |                |                |                    |                |                       |                |            |           |                    |                      |
|         |                |                |                    |                |                       |                |            |           |                    |                      |
| + INC   | C DEC          | Insert         | Delete             | Reloa          | ad Parameters         | Re             | ecipe: 🐚   | Copy -1   | 🖪 Paste            |                      |
|         |                |                | - 1                |                |                       |                | Ion Source | Link Abno | mall-              |                      |
|         |                | 0              | 1                  |                |                       |                | <b>E</b> 😧 | - Re fie  | 上午 10:48 2019/5/21 |                      |

| DC1         | _   | ¥   |             |
|-------------|-----|-----|-------------|
| Set(W):     | 0   | OFF | X           |
| Power(W):   | 179 |     | Predep(sec) |
| Voltage(V): | 1   | )   | 0 / 180     |
| Current(mA) | 0   |     | 150 W       |
| Arc:        | 0   |     | Dep(sec)    |
| Rate(W/s):  | 10  | UP  | 0 / 20000   |
| GUN:        | 1   |     | 300 W       |
|             |     |     |             |

### 圖22 膜厚計

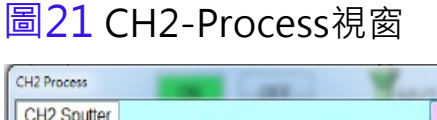

| CH2 Sputter          |                  | X      |
|----------------------|------------------|--------|
| 80.Completed         |                  |        |
| 5.Al-GUN1-DC1-300W   | BasePressure: 5  | .0E-07 |
| Step: 14 14          | Holder Temp(°C): | 22     |
| Time(sec): 0         | RF1(W):          | 0      |
| Des Tractores de las | DC1(W):          | 180    |
| Run Time(m:s): 49:49 | DC2(W):          | 0      |
|                      | Pressure(mT):    | 1      |
| Go Abort             | Rotary(rpm):     | 0      |

選擇製程參數,按Go執行。

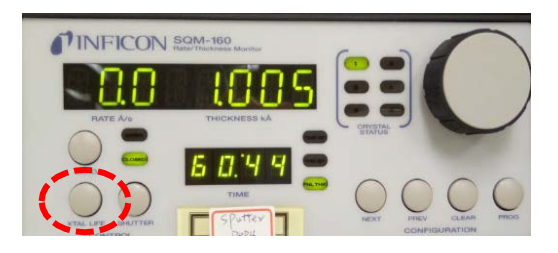

鍍率(膜厚)與健康度顯示切換。

### 圖23 H2氣體警報器

綠燈:正常

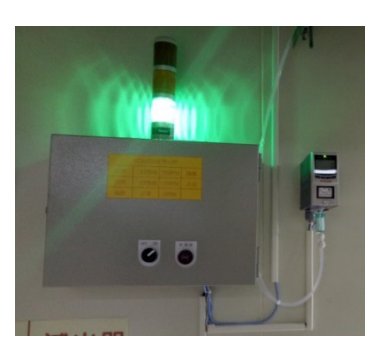

黃燈 : 警告 (H<sub>2</sub>>125ppm)

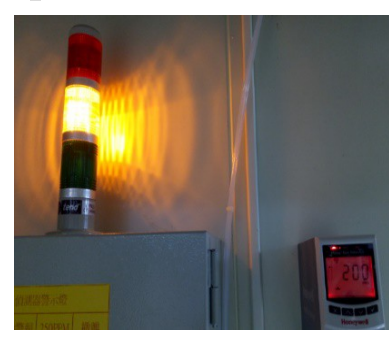

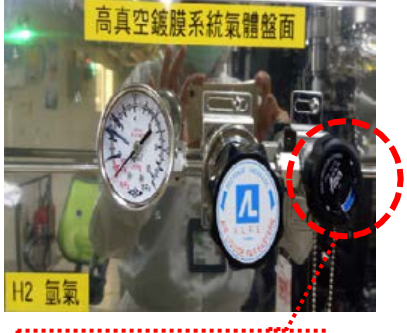

請關閉H2氣進氣閥

紅黃燈 : <mark>危險疏散</mark> (H<sub>2</sub>>250ppm)

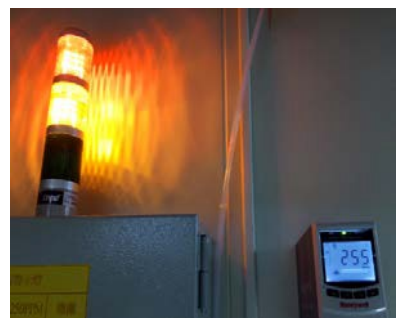

蜂鳴器發出聲響,人員需 立刻疏散。

> 1080625製表 1080916修訂